## Vandenhoeck & Ruprecht

- 1. Go to the website <u>https://www.vr-elibrary.de/</u> or find a e-book in the discovery tool.
- 2. Click "Log in" (top right corner).

| Ξ. | REGISTER |    | LOG IN |  |
|----|----------|----|--------|--|
|    | DE       | EN |        |  |

3. Click "Institutional Login".

| EMAIL                    |  |
|--------------------------|--|
| Enter your email address |  |
| PASSWORD                 |  |
| Enter your password      |  |
| Forgot password?         |  |
| Keep me logged in        |  |
| LOGIN                    |  |
|                          |  |

4. Search for **"Nordhausen**" and click on "University of Applied Sciences Nordhausen".

| Find your institution                     |   |  |  |  |
|-------------------------------------------|---|--|--|--|
| Nordhausen                                | × |  |  |  |
| University of Applied Sciences Nordhausen |   |  |  |  |

5. Enter your access data in the following window. These are the same as for the email account.

6. Confirm the information release.